Dla sprawozdawców **nie posiadających jeszcze konta w Systemie Statystyki w Ochronie Zdrowia (SSOZ)** poniżej skrócona wersja jak założyć konto w Systemie Statystyki w Ochronie Zdrowia (SSOZ):

1. W celu dokonania rejestracji należy uruchomić przeglądarkę internetową (**dedykowaną przeglądarką do pracy w systemie jest MOZILLA FIREFOX**) i wpisać w pasku adresu <u>www.cez.gov.pl</u> (następnie kliknąć w zakładkę "PROJEKTY"/"STATYSTYKA"/"SSOZ") lub bezpośrednio przejść do strony <u>https://ssoz.ezdrowie.gov.pl/.</u>

2. Po wyświetleniu strony należy kliknąć przycisk "Kontynuuj", aby przejść do strony logowania.

3. Na stronie logowania należy kliknąć komunikat - "Nie masz konta? ZAREJESTRUJ". Sami wybieramy LOGIN i HASŁO (nie wolno używać polskich liter).

4. Następnie wybieramy odpowiedni rodzaj jednostki sprawozdawczej (np. PODMIOT LECZNICZY, PRAKTYKA LEKARSKA) i wpisujemy 12 cyfrowy numer księgi rejestrowej nadany w Rejestrze Podmiotów Wykonujących Działalność Leczniczą.

5. Stajemy w polu REGON lub NIP i w tym momencie pojawi się w polu JEDNOSTKA informacja o Państwa podmiocie leczniczym/praktyce, którą należy zaciągnąć do zgłoszenia – klikając na WYBIERZ.

6. Przy zgłoszeniu **nie należy wybierać opcji**, iż użytkownik posiada upoważnienie do sprawozdań finansowych (MZ-03, MZ BFA, MZ BFA UW, Struktura zobowiązań, UW Struktura zobowiązań) oraz uprawnienie do wypełnienia tylko karty szpitalnej psychiatrycznej MZ/Szp-11B.

7. Potem należy wygenerować zgłoszenie, podpisać je i przesłać do Wydziału Zdrowia Lubuskiego Urzędu Wojewódzkiego w Gorzowie Wlkp. na podany nr fax lub adres poczty mailowej (może być skan lub zdjęcie).